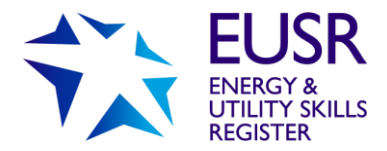

# **User Guide**

This user guide provides support and guidance for authorised users of the Energy & Utility Skills Register (EUSR) online registration system, QuartzWeb.

Note: There are instructional videos on our website that cover a number of specific activities.

To access QuartzWeb, please visit quartzweb.eusr.co.uk

Your feedback on this user guide is welcomed and we would encourage you to let us know if there are other topics or activities you would like us to include. Email us at <u>eusr@euskills.co.uk</u>.

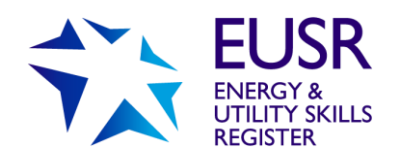

# User Guide: QuartzWeb - EUSR's registration system

### Contents

| First-time User                             | 3  |
|---------------------------------------------|----|
| Logging into QuartzWeb                      | 4  |
| Switching Roles                             | 5  |
| Change in Status                            | 6  |
| Main Menus                                  | 7  |
| Batch Actions                               | 7  |
| Resources                                   | 8  |
| Centre Management                           | 8  |
| Switch Role                                 | 8  |
| My Details                                  | 9  |
| Progress Key                                | 9  |
| Scheme Listing                              | 10 |
| E-Registration Submission                   | 12 |
| Booking a Course                            | 13 |
| Creating a Batch                            | 13 |
| Purchase Order number                       | 15 |
| Changing a Purchase Order Number            | 15 |
| Trainer                                     | 16 |
| Batch Submission Confirmation               | 17 |
| Adding Individuals to a Batch               | 18 |
| Bulk Registration                           | 18 |
| Adding Individually                         | 22 |
| Uploading Photographs or Scheme Evidence    | 24 |
| Viewing Your Batches                        | 26 |
| Adding a Test or Assessment Result          | 27 |
| Registration Deadlines                      | 30 |
| Downloading Scheme or Programme Materials   | 31 |
| Question Papers and Answer Sheets           | 31 |
| APPENDIX 1 – QuartzWeb Terms and Conditions | 32 |
| Appendix 2 – Different User Roles           | 32 |

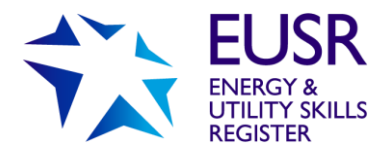

# **First-time User**

If you already had login access on EUSR's old system, you will already have an EUSR ID Number and this will be carried across into QuartzWeb. You will be prompted to create a new password when logging into QuartzWeb for the first time.

If you do not have a login, your Lead Administrator will be able to add you onto the system as an Administrator.

A Lead Administrator and an Administrator can allocate some other roles within their organisation.

Only EUSR Support can allocate the roles of Lead Administrator, Approved Trainer (for SHEA, NWH and SCO) and Approved Assessor (for BESC:AME).

If you are a new centre and no-one in your organisation has access to QuartzWeb, the individual who signs agreements with us, the Nominated Contact or Head of Centre, must email EUSR Support with the name, job title and email address of the individual(s) who will be the Lead Administrator for your organisation. Once allocated by EUSR Support, the Lead Administrator will be able to add other authorised users onto the system in the relevant roles. Please see **Appendix 2** Different User Roles.

NOTE: Authorised users of QuartzWeb can have multiple roles assigned. Make sure you are logged in using the correct role as each role allows different functionality.

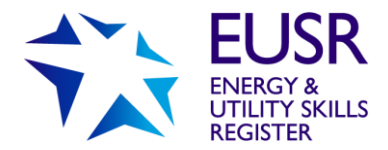

# Logging into QuartzWeb

Each time you login you will be required to confirm that you will comply with the Terms and Conditions of Use – attached as **APPENDIX 1** in this user guide.

| 💫 EUSR                                   |                                                                                                    |                                    |
|------------------------------------------|----------------------------------------------------------------------------------------------------|------------------------------------|
|                                          | □ I have read and agree to abide by the Terms and Conditions                                                                    |                                    |
|                                          | Registered e-mail address or EUSR ID:                                                                                           |                                    |
|                                          | Password:                                                                                                    |                                    |
|                                          | Log In Forgotten your password?                                                                                                 |                                    |
| Welcome to the login page fo             | or EUSR's QuartzWeb registration system.                                                                                        |                                    |
| Our User Guide can be found [here-i      | nsert link] and videos on how to use the system can be found [here-insert link].                                                |                                    |
| If you need help logging in, or have not | been provided with any login details, please contact the EUSR Support team, Monday 8.00am – Friday 5.00pm byTelephone: 0845.077 | 99 22 or by email at the following |

#### Login Credentials

To login you will require an EUSR ID number or the email address registered against the ID number. The ID number is no longer than six digits long.

#### Forgotten your Password?

If you have forgotten your Password, then select the 'Forgotten your password' link on the QuartzWeb welcome page and you will be taken to the reset password page. Enter your QuartzWeb username and click 'Submit'. An email containing a new password will be emailed to you. If you still have difficulty logging in, please contact EUSR Support.

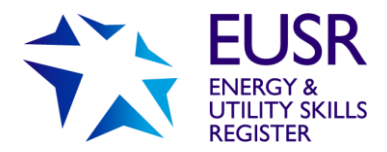

# **Switching Roles**

If you have more than one role – because you need to perform different functions in QuartzWeb - you will need to switch from one role to another. If one of your roles is not listed once you have logged in, please contact EUSR Support.

Once logged in, click on the main tab which details the role you are currently logged in as. A 'Switch Role' dropdown menu will appear. Select the correct role and click on the 'Switch Role' button.

| c                                                                                                    | lick here to switch roles                                                                                                    |                                                                 |                    |
|----------------------------------------------------------------------------------------------------|----------------------------------------------------------------------------------------------------|-----------------------------------------------------------------|--------------------|
|                                                                                                    |                                                                                                    |                                                                 |                    |
| EUSR Batch Actions - Reso                                                                                                    | urces - Centre Management -                                                                                                    | 'Centre Administrator' at Energy & Utility Skills Ltd           | Rebecca Edginton 👻 |
| Welcome to QuartzWeb, the EUSR regis                                                                                                    | tration system. See below for a summ                                                                                                    | ary of the sections and tools.                                  |                    |
| BATCH ACTIONS<br>Select this tab to access:<br>Workflows – notification from us of outstanding acti<br>Your Batches – search and see the status of your<br>Your Individual Registrations – search for individu<br>Batch Submission – where you submit assesment | ons<br>urrent or previously registered Batches<br>als you have registered in Quartz/Web<br>is for registration<br>t or riest results                   |                                                                 |                    |
| RESOURCES<br>Select this tab to access:<br>Reports – coming soon<br>Documents – view and download scheme guidanci<br>Contact Us – open an email to send to EUSR Supp                                                                                            | Switch Role                                                                                                    | ×                                                               |                    |
| CENTRE MANAGEMENT<br>Select this tab to access:<br>Administration - summary of any batch administrat<br>Amend Sites - manage delivery sites (depending or<br>Contact manage - manage contacts and authorise                                                     | "Centre Administrator" at Energy & UBNy Skills Ltd<br>"Centre Administrator" at Energy & UBNy Skills Ltd<br>"Centre Administrator" at Test Centre 1-RS | ve, and                                                         |                    |
| SWITCH ROLE<br>If you have more than one role allocated to you, this<br>different roles, and the functions assigned to them, p                                                                                                    | is where you can switch between them and then<br>lease refer to the User Guide.                                                                        | use the different functionality available to each role. For int | formation on the   |
| If you need a different or additional role allocated to<br>Administrator – if you need to be added as an Admin<br>Other roles – can be added by an Administrator<br>Approved Trainer and Approved Assessor - can only                                           | you:<br>iistrator, then your own Lead Administrator can d<br>i be added by EUSR                                                                        | io this                                                         |                    |
| MY DETAILS<br>Personal details – view roles allocated to you - and<br>Change Password – change your QuartzWeb pass<br>Log out – where you log out from QuartzWeb                                                                                                | the default role used when you log in - addresse word                                                                                                  | is and sites we hold for your organisation.                     |                    |
| Terms and Conditions - this opens up our Terms an                                                                                                    | d Conditions for use of QuartzWeb                                                                                                    |                                                                 |                    |
| Need some help?                                                                                                    |                                                                                                    |                                                                 |                    |

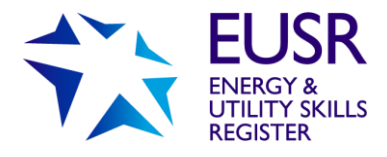

# **Change in Status**

When someone moves role, or leaves your organisation, you will need to amend or remove their access to QuartzWeb.

This is done in the Centre Management tab, selecting Contact Manager.

|                   |                                                      |                             |                                |                               | /                    | Contact M<br>users asso<br>permission | fanager<br>ociated wi<br>ns) | – manage c<br>th your cent | ontacts and auth<br>re (depending on | orised<br>1 |            |
|-------------------|------------------------------------------------------|-----------------------------|--------------------------------|-------------------------------|----------------------|---------------------------------------|------------------------------|----------------------------|--------------------------------------|-------------|------------|
|                   | EUSR Batch Actions - Resources - Centre Management - |                             |                                |                               |                      |                                       | 'Centre Ad                   | ministrator' at Te         | est Centre 1-RS                      | Rebecca     | Edginton 👻 |
|                   | Manage Co<br>Review, amend, ad<br>+Add New Conta     | ontacts (<br>Id and withdra | Authorised<br>w authorised use | d Users)<br>rs at your centre |                      |                                       |                              |                            |                                      |             |            |
|                   |                                                      | ID                          | Foreame                        | Surname                       | Role                 | Jot                                   | b Title                      | Site                       | DDI Number                           | email       | Until      |
|                   | Actions -                                            | 433118                      | Rachel                         | Thomas                        | Centre Administrator |                                       |                              | Main Site                  |                                      |             |            |
|                   | Actions -                                            | 500004                      | Rachel                         | Thomas                        | Centre Administrator |                                       |                              | Main Site                  |                                      |             |            |
| Record a new role | Actions -                                            | 343338                      | Rebecca                        | Edginton                      | Centre Administrator |                                       |                              | Main Site                  |                                      |             |            |
| for this contact  | Actions -                                            | 500002                      | Richard                        | Spooner                       | Centre Administrator |                                       |                              | Main Site                  |                                      |             |            |
|                   | Actions -                                            | 500001                      | Support                        | Portico                       | Centre Administrator |                                       |                              | Main Site                  |                                      |             |            |

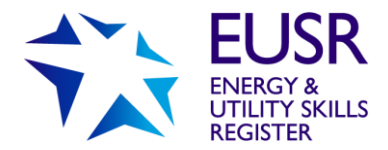

## **Main Menus**

It's easy to navigate between the various functions within QuartzWeb. Select the main tab and there are additional dropdown menus.

| 💫 EUSR                                                                                                    | Batch Actions +                                                             |                       | Resources -                                         |                      | Centre Management -                    | 'Centre Administrator' at Energy & Utility Skills Ltd |          | Rebecca Edginton -      |
|----------------------------------------------------------------------------------------------------|-----------------------------------------------------------------------------|-----------------------|-----------------------------------------------------|----------------------|----------------------------------------|-------------------------------------------------------|----------|-------------------------|
| Welcome to Quart:                                                                                                    | Your Tracking                                                               | F                     | Reports<br>Documents                                | s                    | Administration                         | or ammary of the sections and tools.                  | M        | y Details<br>y Calendar |
| PATCH ACTIONS                                                                                                    | Review:<br>Your Batches                                                     |                       | Contact Us                                          |                      | Contact Manager                        |                                                       | С        | hange Password          |
| Select this tab to access                                                                                                   | Your Individual R                                                           | egi                   | istrations                                          |                      |                                        |                                                       | Lo       | ogout                   |
| Your Batches – search                                                                                                    | Submission:                                                                 |                       | o                                                   | orev                 | viously registered Batches             |                                                       | Te       | erms and Conditions     |
| Batch Submission – W<br>Results Submission –                                                                                | ERegistration Sul<br>Results Submissi                                       | bm<br>ion             | ission 12<br>Bit                                    | ive<br>strat<br>esul | registered in Quartzweb<br>tion<br>Its |                                                       | At<br>Pr | owered by QuartzWeb     |
| RESOURCES<br>Select this tab to access:<br>Reports – coming soon<br>Documents – view and o<br>Contact Us – open an en       | :<br>download scheme gu<br>mail to send to EUSf                             | uida<br>R S           | ance and train<br>Support                           | ng                   | materials                              |                                                       | Ve       | ersion: 18.12.01        |
| CENTRE MANAGEMEN<br>Select this tab to access:<br>Administration - summa<br>Amend Sites - manage (<br>Contact manager - man | IT<br>ary of any batch adm<br>delivery sites (depen<br>lage contacts and au | nini:<br>ndin<br>utho | stration neede<br>ng on permissi<br>prised users as | d<br>onsj<br>isoo    | )<br>ciated with your centre (de       | pending on permissions)                               |          |                         |

The available options in each menu are shown below with more detail within this user guide.

### **Batch Actions**

Select this tab to access:

Workflows - notification from us of outstanding actions

**Your Batches** – search and see the status of your current or previously registered Batches

**Your Individual Registrations** – search for individuals you have registered in QuartzWeb

**Batch Submission** – where you submit your Batches for registration, or to Book a Course (SHEA, NWH and SCO only)

Results Submission – where you submit assessment or test results

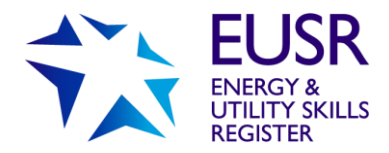

### Resources

Select this tab to access:

Reports - coming soon

Documents - view and download scheme guidance and training materials

Contact Us - opens an email to send to EUSR Support

### **Centre Management**

Select this tab to access:

Administration - summary of any batch administration needed

Amend Sites - manage delivery sites (depending on permissions)

**Contact manager** - manage contacts and authorised users associated with your centre (depending on permissions)

### Switch Role

If you have more than one role allocated to you, this is where you can switch between them and then use the different functionality available to each role.

For information on the different roles, and the functions assigned to them, please refer to Appendix 2 Different User Roles.

If you need a different or additional role allocated to you:

Administrator – if you need to be added as an Administrator, then your own Lead Administrator can do this

Other roles – can be added by an Administrator

Approved Trainer and Approved Assessor - can only be added by EUSR Support

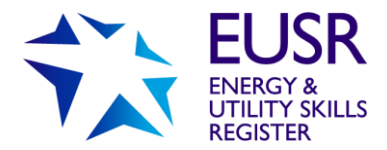

### My Details

**Personal details** – view the roles you are allocated, the default role assigned to you when you log in and addresses and sites we hold for your organisation.

Change Password – change your password used to log in to QuartzWeb

Log out – where you log out from QuartzWeb

**Terms and Conditions** – this opens up the Terms & Conditions for Use of QuartzWeb

# **Progress Key**

Once an application is submitted you are able to identify and individuals progress.

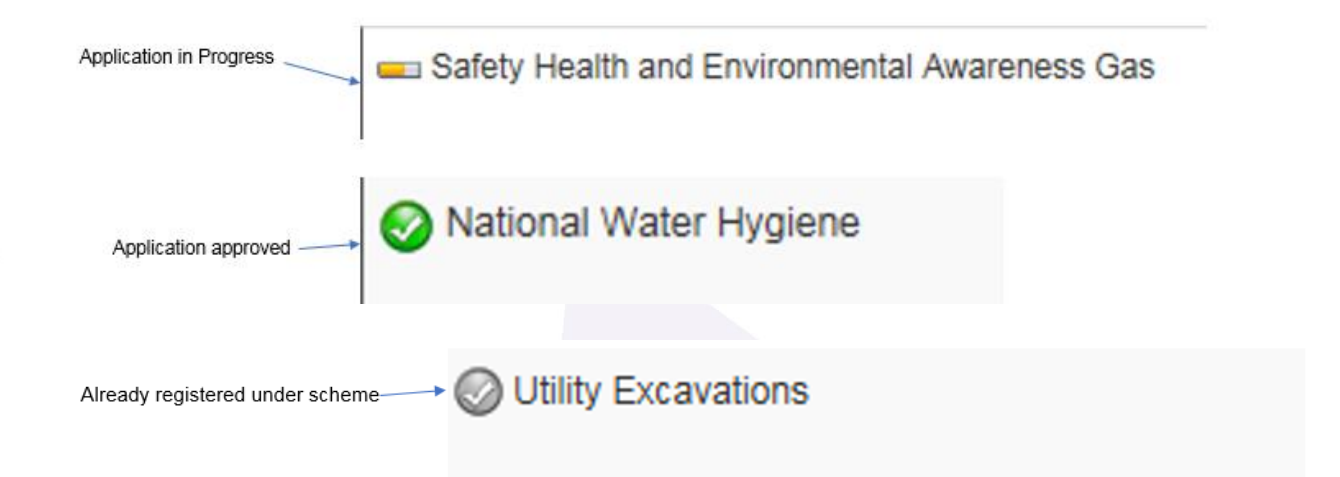

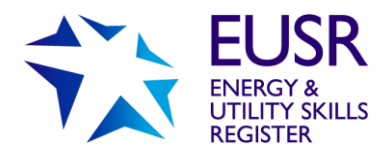

# **Scheme Listing**

Registrations for the following schemes must be made in QuartzWeb:

| Passport Schemes           | Skills-based              | Bespoke Programmes          | Endorsed Training     |
|----------------------------|---------------------------|-----------------------------|-----------------------|
|                            | Schemes                   |                             | Programmes            |
|                            |                           |                             |                       |
| All Safety, Health and     | Licence to Control (L2C)  | National Grid Electricity   | All Endorsed Training |
| Environmental Awareness    | Plant and Litility Schome | Contractors                 | Programmes            |
| (SHEA) schemes – Core,     |                           | National Grid Direct Labour |                       |
| Cross-Country Pipelines,   | (FL03)                    | Scheme                      |                       |
| Tolocommunications Water   | Power Skills Scheme       | Ocheme                      |                       |
| Waste and Resource         | (Competency Accord)       | Cadent CAP ELR Scheme       |                       |
| Management SWITCH          |                           |                             |                       |
|                            | Smart Metering            | Safe Control of Operations  |                       |
| National Water Hygiene     |                           | (NI)                        |                       |
|                            | Utility Excavations       |                             |                       |
| Safe Control of Operations |                           | Scottish Water Distribution |                       |
| (GB)                       |                           | Operation and Maintenance   |                       |
|                            |                           | Strategy (DOMS)             |                       |
| Basic Electrical Safety    |                           |                             |                       |
| Competence for Access,     |                           |                             |                       |
|                            |                           |                             |                       |
| (BESC.AME)                 |                           |                             |                       |
|                            |                           |                             |                       |
|                            |                           |                             |                       |
|                            |                           |                             |                       |
|                            |                           |                             |                       |

The following schemes remain paper-based:

Leakage Detection & Control (Water)

In-situ Lining

**Confined Spaces** 

Confined Spaces (Water)

Safe Control of Mains Connections (SCMC)

Utility Network Construction Supervisor

Network Construction Operations (NCO) (Gas)

Network Construction Operations (NCO) (Water)

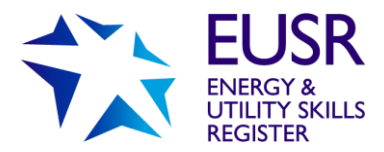

Registration forms, photographs and scheme evidence for these schemes to be submitted by post to:

EUSR Support, Friars Gate, 1011 Stratford Road, Shirley, Solihull, B90 4BN

Registration Forms are available on the relevant scheme page on the EUSR website.

#### **Replacement Cards**

These will continue to be paper-based and a Replacement Card Request Form must be completed and submitted. Full details available on our website:

www.eusr.co.uk/support-faqs/cardholder-support/replacement-cards

Please see the link below for the online shop:

https://www.euskills.co.uk/shop/

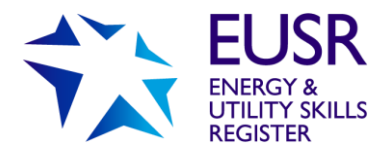

# **ERegistration Submission**

Whether it is just one individual or twelve, all registration submissions are referred to as a 'Batch'. (**Note:** the first part of this process is also how you book a course for SHEA, NWH and SCO only).

Mandatory Information for each individual within the Batch:

### You must provide:

- First Name
- Last Name
- Date of Birth
- Employer name for Smart Metering
   NOTE: Employer name is not currently mandatory for most schemes though it is highly recommended that this information is recorded against all individuals.

### Booking a Course

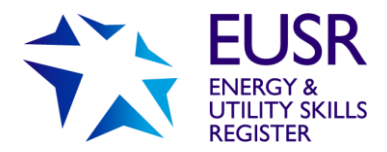

#### (SHEA, NWH, SCO AND Scottish Water DOMS only)

You are able to plan ahead and book a course – **but no more than 28 days in advance**. A course is created when you create a Batch registration. See section on ERegistration Submission.

### **Creating a Batch**

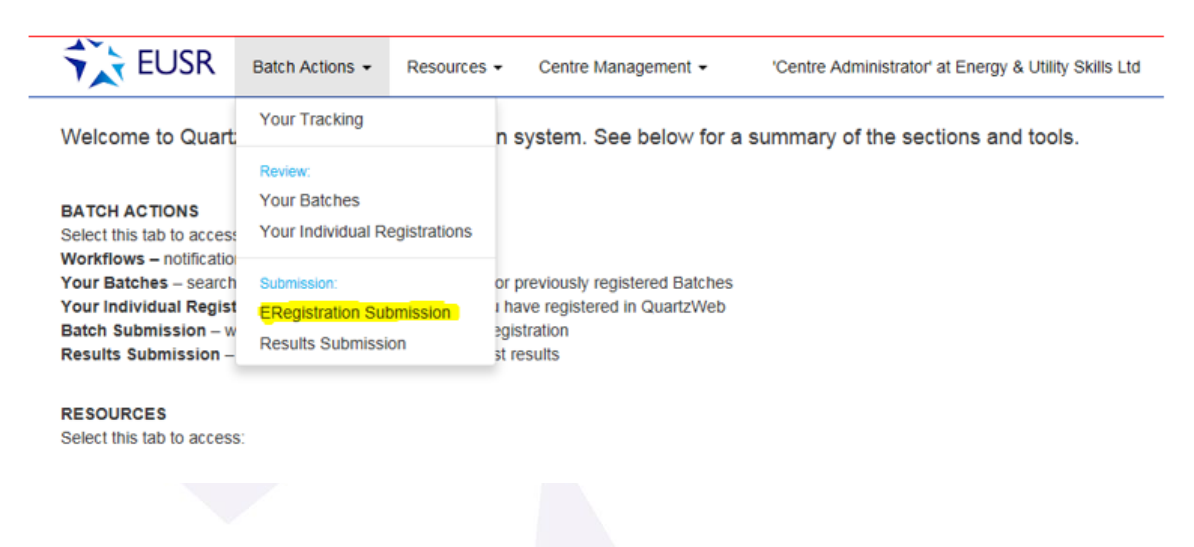

You will be asked to select the Programme / Course of learning from a drop down box.

#### ERegistration Submission

Please note that you are about to submit a file of registrations for which a new batch will be created. If you wish to add further registrations to a current batch then please use the options on the specific batch review page. Click here for a list of your batches
Select the programme/course of National Water Hypere (2015)(258358)

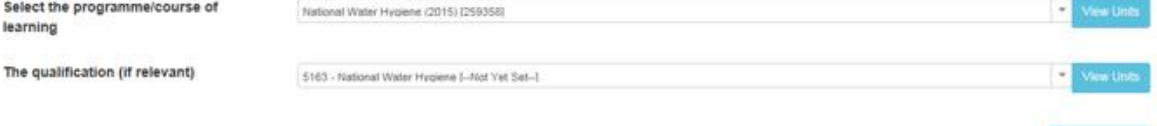

The second drop down box is the Scheme you wish you deliver. For example:

- National Water Hygiene
- National Water Hygiene

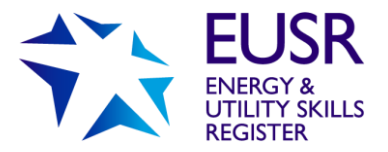

Page 14

| Optional field. Can be                                        | EUSR Batch Actions -                                                   | Resources -      | Centre Management +               |      | 'Cen       | tre Administrator' at Test Centre 1-RS | Rebecca Edginton 👻         |                                            |
|---------------------------------------------------------------|------------------------------------------------------------------------|------------------|-----------------------------------|------|------------|----------------------------------------|----------------------------|--------------------------------------------|
| filled with a unique<br>reference number.                     | ERegistration Submission<br>Select the programme/course of<br>learning | National Water   | r Hygiene (2015) <b>[</b> 259358] |      |            |                                        | View Units                 | View the units / modules associate         |
| Start date can be selected                                    | The qualification (if relevant)                                        | 5163 - Nationa   | al Water Hygiene [Not Yet Set-    | -]   |            |                                        | View Units                 | with the scheme.                           |
| using the inbuilt calendar.<br>I.E. 01/02/2019                | Batch description                                                      | NWH 02/01/19     | ) Test 2                          |      |            |                                        |                            |                                            |
| This is the registration start<br>date or date the course was | Batch Start Date                                                       | 02/01/2019       |                                   |      |            |                                        |                            |                                            |
| held.                                                         | Provider Reference                                                     | Energy Utility S | Skills                            |      |            |                                        |                            |                                            |
| Optional field, can be used                                   | Purchase order number                                                  | 001              |                                   |      | -          | Mandatory payment fiel                 | d                          |                                            |
| to distinguish between                                        | The site                                                               | Main Site        |                                   | ~    |            |                                        |                            |                                            |
|                                                               | Delivery Site                                                          | Main Site        |                                   | ~    |            |                                        |                            |                                            |
| The company location                                          | Amend Sites                                                            |                  |                                   |      |            |                                        |                            |                                            |
|                                                               | Trainer                                                                | Trainertest, Te  | estrainer                         | ~    | -          | Mandatory field for all P              | assport schem              | ies                                        |
| Delivery address for<br>EUSR ID cards                         | Notes on this submission                                               | New traine       | er in notes                       |      |            |                                        |                            |                                            |
|                                                               | Batch file to submit<br>text (.csv) or Excel (.xls or .xlsx)           |                  |                                   | Drop | a registra | tion file here                         |                            |                                            |
|                                                               |                                                                        | Select File      |                                   |      |            | Or,                                    | select a registration file |                                            |
|                                                               | Amend                                                                  |                  |                                   |      |            | Continue with Unit Registrate          | ion Continue               | Continue to submit<br>individuals onto the |
|                                                               | ERegistrations File Format                                             |                  |                                   |      |            |                                        |                            | oyotom.                                    |
|                                                               |                                                                        |                  |                                   |      | Ν          | ot applicable                          |                            |                                            |
|                                                               |                                                                        |                  |                                   |      |            |                                        |                            |                                            |
|                                                               |                                                                        |                  |                                   |      |            |                                        |                            |                                            |
| SR Support: Monday to                                         | Friday 8am–5pm   eu                                                    | ısr@eu           | skills.co.uk                      | 0845 | 077 9      | 99 22                                  |                            |                                            |

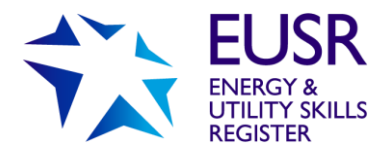

### Purchase Order Number

This is a mandatory field. The Purchase Order number you provide will appear in invoicing documentation.

If you do not wish to pay by Purchase Order you have other options:

- BACS if this is used please input, for example, 'Paid by BACS on 14/12/18'
- Credit/Debit Card if this is used please input, for example, 'Paid by CARD on 14/12/18. Note: to pay by Card you will need to pay by telephone EUSR Support 0845 077 99 22

Please note that we will invoice the centre (or the approved provider or trainer) that has made the registration in QuartzWeb. **We will not invoice third parties.** 

### Changing A Purchase Order Number

Once a batch has been booked the purchase order can be updated. To do this, open the batch and select 'Learner Registrations' and 'Submit Additional Individual Registrations'

| Learner Registrations -                                  | Results - Batch Documentation                 |                   |      |
|----------------------------------------------------------|-----------------------------------------------|-------------------|------|
| Enter Single Individual Re<br>Submit Additional Individu | egistration<br>Lal Registrations<br>Centre-01 |                   |      |
| Qualification                                            | [5163] National Water Hygiene                 | Purchase Order No | 001  |
| Batch Start                                              | 11/02/2019                                    | Batch End         | 661  |
| Site<br>Number of Individuals                            | 2                                             |                   |      |
| Trainer                                                  |                                               | Quality Personnel | None |

The Purchase order number can be amended on this screen.

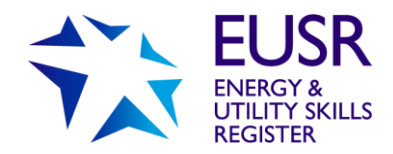

#### **ERegistration Submission**

| < Back to Batch                                              |                               |     |                             |                                |
|--------------------------------------------------------------|-------------------------------|-----|-----------------------------|--------------------------------|
| Select the programme/course of<br>learning                   | National Water Hygiene (2015) |     |                             | View Units                     |
| The qualification (if relevant)                              | National Water Hygiene        |     |                             | View Units                     |
| Batch description                                            | QUARTZ WEB VIDEOS             |     |                             |                                |
| Batch Start Date                                             | 11/02/2019                    |     |                             |                                |
| Provider Reference                                           | QUARTZ                        |     |                             |                                |
| Purchase order number                                        | 001                           |     |                             |                                |
| The site                                                     | Demo Centre                   | ~   |                             |                                |
| Delivery Site                                                | Demo Centre                   | ~   |                             |                                |
| Amend Sites                                                  |                               |     | -                           |                                |
| Trainer                                                      | None                          | ~   |                             |                                |
| Notes on this submission                                     |                               |     |                             |                                |
| Batch file to submit<br>text (.csv) or Excel (.xls or .xlsx) |                               | Dre | op a registration file here |                                |
|                                                              | Select File                   |     |                             | Or, select a registration file |
|                                                              | No File                       |     |                             |                                |
|                                                              |                               |     |                             |                                |
|                                                              |                               |     |                             | Continue                       |

### Trainer

This is a mandatory field for SHEA, NWH, SCO, BESC:AME and Scottish Water DOMS. The names of your Approved Trainers (or Approved Assessors for BESC:AME) for these schemes will appear in the drop down box. Please select the appropriate Approved Trainer (or Assessor for BESC:AME) name.

If a Trainer (or Assessor) name is missing, please contact EUSR Support on email: <u>eusr@euskills.co.uk</u> or telephone: 0845 077 99 22.

New Trainer in Notes – this is an optional field and free flow text can be added as a note on this Batch.

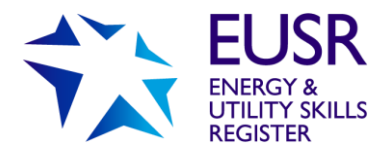

### **Batch Submission Confirmation**

You will be taken to a summary page – please take the opportunity to review the information to ensure it is correct. If you would like to amend the information, select the Blue 'Amend' button and this will take you back to the previous screen.

| lease confirm that you would like | to create a new batch, with the following infomation. Your registration file will then be submitted against that batch |
|-----------------------------------|----------------------------------------------------------------------------------------------------|
| Programme/Course                  | National Water Hygiene (2015) [259358]                                                                                 |
| Qualification:                    | [5163] 5163 - National Water Hygiene [Not Yet Set]                                                                     |
| Batch Description:                | NWH 02/01/19 Test 2                                                                                                    |
| Batch Start Date                  | 02/01/2019                                                                                                    |
| Provider Reference:               | Energy Utility Skills                                                                                                  |
| Purchase Order No:                | 001                                                                                                    |
| Site:                             | Main Site                                                                                                    |
| Delivery Site:                    | Main Site                                                                                                    |
| Trainer:                          | Trainertest, Testtrainer                                                                                               |
| Notes:                            |                                                                                                    |
|                                   | No File Cubmitted                                                                                                    |
| File Name:                        | NO File Sublimed                                                                                                    |

If the information is all correct, select Submit and an EUSR Batch number will be created. The batch can be amended at a later date by selecting 'Batch Actions' and 'Your Batches'.

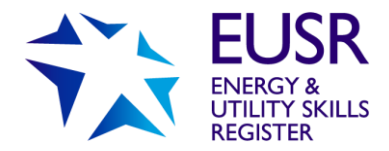

**For SHEA, NWH, SCO only** – once a Batch has been created, a test paper will be generated for download in the batch. The test paper is available 48 hours before the course date.

| Learner Registrations -    |                                                           |                   |      |
|----------------------------|-----------------------------------------------------------|-------------------|------|
|                            | Results - Batch Documentation                             |                   |      |
| Provider                   | [18582] Demo Centre-01                                    |                   |      |
| Programme/Course           | [259358] National Water Hygiene (2015)                    |                   |      |
| Qualification              | [5163] National Water Hygiene                             |                   |      |
| Provider Reference         | 001                                                       | Purchase Order No | 001  |
| Batch Start                | 25/02/2019                                                | Batch End         |      |
| Site                       | Demo Centre (Demo Centre)                                 |                   |      |
| Number of Individuals      | 0                                                         |                   |      |
| Trainer                    |                                                           | Quality Personnel | None |
| Individual Registratio     | ons                                                       |                   |      |
| Click on the surname to re | view the individual's history for your currently selected | centre            |      |
| No learners.               |                                                           |                   |      |
|                            |                                                           |                   |      |
| Batch Unit Registra        | tions                                                     |                   |      |
|                            |                                                           |                   |      |
|                            |                                                           |                   |      |
|                            |                                                           |                   |      |
|                            |                                                           |                   |      |
|                            |                                                           |                   |      |
|                            |                                                           |                   |      |
|                            |                                                           |                   |      |
|                            |                                                           |                   |      |
|                            |                                                           |                   |      |
|                            |                                                           |                   |      |
|                            |                                                           |                   |      |

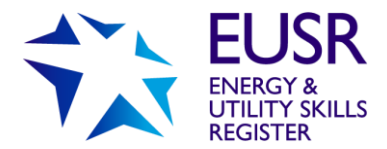

### Adding Individuals to a Batch

Individuals can be added in bulk using the Batch File, or on an individual by individual basis.

### **Bulk Registration**

To submit multi-registrations in the same Batch use the 'Batch File' - this is found by selecting the link at the foot of the first Batch Submission screen.

| Upload                         | d spreadshe                                                     | et here                                                              |                                                                                                    |                                                                                                |                          |
|--------------------------------|-----------------------------------------------------------------|----------------------------------------------------------------------|----------------------------------------------------------------------------------------------------|------------------------------------------------------------------------------------------------|--------------------------|
| ,                              | Notes on this subm                                              | ission                                                               | New trainer in notes                                                                                                    |                                                                                                |                          |
| i<br>t                         | Batch file to submit<br>text (.csv) or Excel (.xls or .xlsx)    |                                                                      | Drop a registration file here                                                                                           |                                                                                                |                          |
|                                |                                                                 |                                                                      | Select File                                                                                                    | Or, set                                                                                        | lect a registration file |
| I                              | Amend                                                           |                                                                      |                                                                                                    | Continue with Unit Registration                                                                | Continue                 |
|                                | ERegistrations                                                  | s File Format                                                        |                                                                                                    |                                                                                                |                          |
|                                | Click Here for a 'S<br>Click Here for ins<br>Batch files can be | Standard Batch' sul<br>tructions on filling i<br>accepted in a varie | bmission form (as an Excel file).<br>in the 'Standard Batch' submission for<br>ety of formats. Click Here for full deta | rm.<br>alls of the file-formats available and associated coding conventions (in a Word documen | it).                     |
| nce u                          | ploaded                                                         | d a prev                                                             | view file will be                                                                                                    | e available to view.                                                                           |                          |
| Notos on ti                    | his submission                                                  |                                                                      | ☐ New trainer in notes                                                                                                  |                                                                                                |                          |
| Notes on tr                    | ins submission                                                  |                                                                      |                                                                                                    |                                                                                                |                          |
| Batch file t<br>text (.csv) or | Excel (.xls or .xlsx)                                           |                                                                      |                                                                                                    | Drop a registration file here                                                                  |                          |
|                                |                                                                 |                                                                      | Select File                                                                                                    | All Files Uploaded. Please                                                                     | e select file(s) to upl  |
|                                |                                                                 |                                                                      |                                                                                                    |                                                                                                |                          |
| This is a                      | 'preview' of the file                                           | you have upload                                                      | ded. The top (yellow) line displays                                                                                     | s the column headings we are expecting - below that is displayed JUST the first                | t 20 lines of the file.  |
|                                |                                                                 |                                                                      | vellow column beadings, you can                                                                                         | procede to submit the file but it may be subject to processing delays. Alternative             |                          |
| NB: If the<br>BUT DOI          | e file does not appe<br>N'T FORGET then                         | to re-drag-and-d                                                     | Irop it, or re-select it - and check a                                                                                  | again the 'yellow' column headings against your file's actual content.                         | ely, edit the file now,  |

🗌 No File ERegistrations File Format

Once uploaded and correct. Click continue to confirm.

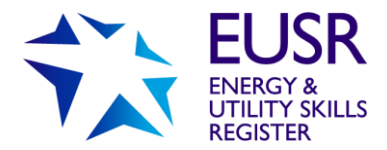

The spreadsheet can also be uploaded after creating the batch.

To do this open the batch, select 'Learner Registration' and 'Submit Additional Individual Registrations'.

| Enter Single Individual Re                                                                                                    | egistration                           | 1                                                                |                          |
|----------------------------------------------------------------------------------------------------|---------------------------------------|------------------------------------------------------------------|--------------------------|
| Submit Additional Individu                                                                                                    | ual Registrations                     | Centre-01                                                        |                          |
| riogrammercourse                                                                                                    | נצטסטטטן ואמ                          | muonal Water Hygiene (2015)                                      |                          |
| Qualification                                                                                                    | [5163] Natio                          | nal Water Hygiene                                                |                          |
| Provider Reference                                                                                                    | QUARTZ                                | Purchase Order No                                                | 001                      |
| Batch Start                                                                                                    | 11/02/2019                            | Batch End                                                        |                          |
| Site                                                                                                    | Demo Centr                            | re (Demo Centre)                                                 |                          |
| Number of Individuals                                                                                                    | 2                                     |                                                                  |                          |
| Trainer                                                                                                    |                                       | Quality Personnel                                                | None                     |
|                                                                                                    |                                       |                                                                  |                          |
| ERegistration Sul                                                                                                    | hmission                              |                                                                  |                          |
| ERegistration Sub                                                                                                    | bmission                              |                                                                  |                          |
| ERegistration Sub                                                                                                    | bmission                              |                                                                  |                          |
| ERegistration Sub<br>< Back to Batch<br>Select the programme/cours<br>learning                                                        | bmission<br>se of Nation              | nal Water Hygiene (2015)                                         | View Units               |
| ERegistration Sub<br>< Back to Batch<br>Select the programme/cours<br>learning<br>The qualification (if relevant                      | bmission<br>se of Nation<br>1) Nation | nal Water Hygiene (2015)<br>nal Water Hygiene                    | View Units<br>View Units |
| ERegistration Sub<br>< Back to Batch<br>Select the programme/cours<br>Jearning<br>The qualification (if relevant<br>Batch description | bmission<br>se of Nation<br>t) Nation | nal Water Hygiene (2015)<br>nal Water Hygiene<br>IRTZ WEB VIDEOS | View Units               |

| Batch Start Date                                             | 11/02/2019  |   |          |                                |
|--------------------------------------------------------------|-------------|---|----------|--------------------------------|
| Provider Reference                                           | QUARTZ      |   |          |                                |
| Purchase order number                                        | 001         |   |          |                                |
| The site                                                     | Demo Centre | ~ |          |                                |
| Delivery Site                                                | Demo Centre | ~ |          |                                |
| Amend Siles                                                  |             |   |          |                                |
| Trainer                                                      | - None -    |   | <b>×</b> |                                |
| Notes on this submission                                     |             |   |          |                                |
| Batch file to submit<br>text (.csv) or Excel (.xis or .xisx) |             |   | Drop     | ip a registration file here    |
|                                                              | Select File |   |          | Or, select a registration file |
| Linland aproadabaat bara                                     | No File     |   |          |                                |
| opidad spreadsneet nere                                      |             |   |          |                                |

Continue

Once uploaded a preview file will be available to view. Once uploaded click continue.

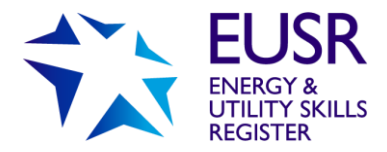

A blank template for the bulk upload can be found under the 'Documents' tab or can be located at the bottom of the ERegistration Submission page.

1. Locate spreadsheet through document.

|                                                                                                    | Welcome to Quartz                                                                                                    | Web, the EUSF                                                           | Documents                                                     | I. See below for a                                  | a summary of the sect                                                                              | ions and tools.                                                                                                    |                                            |               |
|----------------------------------------------------------------------------------------------------|----------------------------------------------------------------------------------------------------|-------------------------------------------------------------------------|---------------------------------------------------------------|-----------------------------------------------------|----------------------------------------------------------------------------------------------------|----------------------------------------------------------------------------------------------------|--------------------------------------------|---------------|
|                                                                                                    | BATCH ACTIONS<br>Select this tab to access                                                                                                    | c                                                                       | Contact Us                                                    |                                                     |                                                                                                    |                                                                                                    |                                            |               |
|                                                                                                    | Workflows – notification<br>Your Batches – search                                                                                                    | n from us of outstand<br>and see the status of                          | ding actions<br>of your current or                            | previously registered Batches                       |                                                                                                    |                                                                                                    |                                            |               |
|                                                                                                    | Your Individual Regist<br>Batch Submission – w<br>Results Submission –                                                                                                    | rations – search for<br>here you submit you<br>where you submit as      | individuals you h<br>r Batches for regi<br>ssesment or test i | ave registered in QuartzWeb<br>istration<br>results |                                                                                                    |                                                                                                    |                                            |               |
|                                                                                                    | RESOURCES                                                                                                    |                                                                         |                                                               |                                                     |                                                                                                    |                                                                                                    |                                            |               |
|                                                                                                    |                                                                                                    |                                                                         |                                                               |                                                     |                                                                                                    |                                                                                                    |                                            |               |
|                                                                                                    | Submit/Upload Do                                                                                                    |                                                                         |                                                               |                                                     |                                                                                                    |                                                                                                    |                                            |               |
|                                                                                                    |                                                                                                    | Journem                                                                 |                                                               |                                                     |                                                                                                    |                                                                                                    |                                            |               |
|                                                                                                    | Documents                                                                                                    |                                                                         |                                                               |                                                     |                                                                                                    |                                                                                                    |                                            |               |
|                                                                                                    | -Document Type                                                                                                    |                                                                         | ~                                                             | Document Sub-Type                                   | ✓ Apt                                                                                              | ply filter by type                                                                                                    |                                            |               |
|                                                                                                    | Search:                                                                                                    |                                                                         |                                                               |                                                     |                                                                                                    |                                                                                                    |                                            |               |
|                                                                                                    | Title                                                                                                    |                                                                         |                                                               |                                                     | Document Type                                                                                      | Modified Date                                                                                                    | Author                                     | ÷             |
|                                                                                                    | Title<br>Attendance Register                                                                                                    | .pdf                                                                    |                                                               |                                                     | Document Type     Scheme Documents                                                                 | Modified Date     07/12/2018                                                                                                    | Author<br>Lea, Samuel                      | \$            |
| ocate sp                                                                                                    | Title Attendance Register                                                                                                    | .pdr<br>nrough sub                                                      | omission                                                      | page.                                               | Document Type     Scheme Documents                                                                 | Modified Date                                                                                                    | Author                                     | \$            |
| ocate sp                                                                                                    | Title Attendance Register Dreadsheet th                                                                                                    | pdf<br>arough sub                                                       | omission<br>Pr in notes                                       | page.                                               | Document Type     Scheme Documents                                                                 | Modified Date     07/12/2018                                                                                                    | Author                                     | \$            |
| OCATE SC                                                                                                    | Title<br>Attendance Register                                                                                                    | rough sub                                                               | omission<br>er in notes                                       | page.                                               | Document Type     Scheme Documents                                                                 | Modified Date                                                                                                    | Author<br>Lea, Samuel                      | \$            |
| OCATE Sp<br>Notes on this<br>Batch file to s<br>text (.csv) or Ex                                                                     | Title Attendance Register Creadsheet th s submission submit ccel (.xls or .xlsx)                                                                                                    | rough sub                                                               | omission<br>er in notes                                       | page.                                               | Document Type Scheme Documents gistration file here                                                | Modified Date     07/12/2018                                                                                                    | Author<br>Lea, Samuel                      | \$            |
| OCATE SP<br>Notes on this<br>Batch file to s<br>text (.csv) or Ex                                                                     | Title<br>Attendance Register                                                                                                    | rough sub                                                               | omission<br>Prin notes                                        | page.                                               | Document Type     Scheme Documents  sgistration file here                                          | Modified Date                                                                                                    | Author<br>Lea, Samuel                      | ¢             |
| OCATE Sp<br>Notes on this<br>Batch file to s<br>text (.csv) or Ex                                                                     | Title Attendance Register Dreadsheet th a submission submit ccel (.xls or .xlsx)                                                                                                    | rough sub                                                               | omission<br>er in notes                                       | page.                                               | Document Type     Scheme Documents  sgistration file here                                          | Modified Date     O7/12/2018                                                                                                    | Author<br>Lea, Samuel                      | \$<br>iion fi |
| OCATE SP<br>Notes on this<br>Batch file to s<br>text (.csv) or Ex                                                                     | Title<br>Attendance Register                                                                                                    | rough sub                                                               | omission<br>er in notes                                       | page.                                               | Document Type     Scheme Documents  gistration file here  Continue                                 | Modified Date     O7/12/2018  O7, se  with Unit Registration                                                                                                    | Author<br>Lea, Samuel<br>elect a registrat | ¢<br>ion fi   |
| OCATE SP<br>Notes on this<br>Batch file to s<br>text (.csv) or Ex<br>Amend<br>ERegistra                                               | Title Attendance Register Creadsheet th s submission submit ccel (.xls or .xlsx) ations File Format                                                                                                    | pdf                                                                     | omission<br>er in notes                                       | page.                                               | Document Type     Scheme Documents  egistration file here  Continu                                 | Modified Date     O7/12/2018  O7/12/2018  Or, se  with Unit Registration                                                                                                    | Author<br>Lea, Samuel<br>elect a registrat | ¢<br>ion fi   |
| OCATE Sp<br>Notes on this<br>Batch file to s<br>text (.csv) or Ex<br>Amend<br>ERegistra<br>Click Here<br>Click Here<br>Batch files of | Title Attendance Register Coreadsheet the a submission submit tcel (.xls or .xlsx) ations File Format for a 'Standard Batch' subr for instructions on filling in can be accepted in a variet                    | nrough sub                                                              | omission<br>er in notes                                       | page.<br>Drop a re                                  | Document Type     Scheme Documents  sgistration file here  Continue d associated coding convention | Modified Date     O7/12/2018  OT/12/2018  Or, so Or, so ons (in a Word docume                                                                                                    | Author<br>Lea, Samuel<br>elect a registrat | ¢<br>ion fi   |
| OCATE Sp<br>Notes on this<br>Batch file to s<br>text (.csv) or Ex<br>Amend<br>ERegistra<br>Click Here<br>Click Here<br>Batch files (  | Title Attendance Register Attendance Register Coreadsheet the submission submit ccel (.xls or .xlsx) ations File Format for a 'Standard Batch' subr for instructions on filling in can be accepted in a variety | nission form (as an E<br>the 'Standard Batch'<br>y of formats. Click He | er in notes                                                   | page.<br>Drop a re                                  | Document Type Scheme Documents  gistration file here Continu d associated coding conventio         | Modified Date     O7/12/2018  OT/12/2018  OT/12/2 | Author<br>Lea, Samuel<br>elect a registrat | ¢<br>ion fi   |

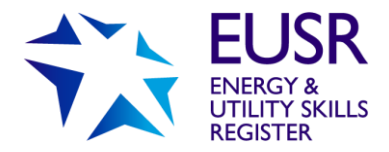

### Adding individually

Individuals will appear in the 'Individual Registrations' section.

|                            | Teusk Bat                                                                                                    | ch Actions • Resources • Centre Man                                                                                                    | agement +                                                                                               | 'Centre Administrator                                                | ' at Test Centre 1-RS                | 00            | Rebecca Edginton +                   |
|----------------------------|----------------------------------------------------------------------------------------------------|----------------------------------------------------------------------------------------------------|----------------------------------------------------------------------------------------------------|----------------------------------------------------------------------|--------------------------------------|---------------|--------------------------------------|
|                            | Learner Registrations +                                                                                                    | Results - Batch Documentation                                                                                                    |                                                                                                    |                                                                      |                                      |               |                                      |
|                            | Provider<br>Programme/Course<br>Qualification<br>Provider Reference<br>Batch Start<br>Site<br>Number of Individuals<br>Trainer | 18579) Test Centre 1-RS<br>[259308] Hatlonal Water Hygiene (2015)<br>[5153] National Water Hygiene<br>001<br>11/01/2019<br>Main Site (Main Site)<br>0<br>Trainentest, Testtrainer | Purchase<br>Batch Er<br>Quality F                                                                       | e Order No<br>1d<br>Personnel                                        | 001<br>None                          |               |                                      |
|                            | Individual Registratio                                                                                                    | ns                                                                                                    |                                                                                                    |                                                                      |                                      |               |                                      |
|                            | Click on the surname to rev                                                                                                    | view the individual's history for your currently se                                                                                                    | lected centre                                                                                           |                                                                      |                                      |               |                                      |
|                            | No learners.                                                                                                    |                                                                                                    |                                                                                                    |                                                                      |                                      |               |                                      |
|                            | Batch Unit Registrat                                                                                                    | ions                                                                                                    |                                                                                                    |                                                                      |                                      |               |                                      |
|                            | Enter Single Individua                                                                                                    | al Registration                                                                                                    |                                                                                                    |                                                                      |                                      |               |                                      |
| BT UIN number / NGP number | If you want to register the v<br>If not, and you know your in<br>will be displayed, and you v                                  | ery same individual as you have just registered<br>ndividual's EUSR ID, or Local ID (if you have or<br>vill only need to complete fields which are spec                           | I, please click on the <b>Previ</b><br>ne), then complete that field<br>ific to this registration (e.g. | ous Registration but<br>and click Fill by Ide<br>employment status). | tton.<br>ntifier, If your individual | s details are | already known, they                  |
| EUSR ID                    | If you are registering a new submit with a registration.                                                                       | individual, you will need to enter at least the F                                                                                                    | orename, Surname and Do                                                                                 | oB – together with any                                               | y other fields which you             | need to subr  | nit, or normally                     |
| ۲<br>۱                     | Individual ID                                                                                                    | Local ID ULN Not app                                                                                                    | licable                                                                                                 | Fill                                                                 | By Identifier Clear F                | ields Pr      | evious Registration                  |
|                            | Title Forenames<br>Harry                                                                                                    |                                                                                                    | Surname<br>Potter                                                                                       |                                                                      | DOB<br>01/03/1988                    |               |                                      |
|                            | Gender<br>Not <sup>v</sup> applicable<br>Qualification                                                                         | ~                                                                                                    |                                                                                                    |                                                                      |                                      |               |                                      |
|                            | 5163 - National Water Hygier Phone                                                                                             | e (Pre-Entry Level)                                                                                                    | Email                                                                                                   |                                                                      |                                      |               | ~                                    |
|                            | Not applicable<br>Employer                                                                                                    |                                                                                                    | 123@te                                                                                                  | st.com                                                               |                                      |               |                                      |
| Please click               | Nothing selected                                                                                                    |                                                                                                    |                                                                                                    |                                                                      |                                      |               | <ul> <li>Not on the List?</li> </ul> |
| here to continue           | Add New Learner Registr                                                                                                    | ration                                                                                                    |                                                                                                    |                                                                      |                                      |               |                                      |

If the EUSR ID number is known, please fill in the 'Individual ID' and select 'Fill By Identifier' - this will complete all other fields on screen.

You will need to confirm or amend the registration.

### **Email Address**

The email address enables an individual to view their historic records, (the register search will only show live endorsements). The email address will also help us to identify an individual if they lose their card.

This isn't a mandatory field but is recommended.

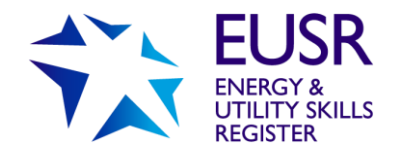

#### Confirm Individual Registration

| Please confirm you want to add New Individual Harry Potter (DOB 01/03/1988) to batch (263364) NWH 02/01/19 Test 4 |         |                  |            |           |                |                        |               |                   |                 |                       |                 |
|----------------------------------------------------------------------------------------------------|---------|------------------|------------|-----------|----------------|------------------------|---------------|-------------------|-----------------|-----------------------|-----------------|
| Cancel                                                                                                    |         |                  |            |           |                |                        |               |                   |                 |                       | Confirm         |
| EUS                                                                                                    | SR      | Batch Actions    | ; <b>-</b> | Resour    | ces ▾ Ce       | ntre Management 👻      | '0            | centre Administra | ator' at Test C | Centre 1-RS           | Rebecca Edginto |
| earner Regist                                                                                                    | rations | ✓ Results        | ▼ E        | Batch D   | ocumentation   |                        |               |                   |                 |                       |                 |
| Provider                                                                                                    |         | [18579           | )] Test (  | Centre 1  | -RS            |                        |               |                   |                 |                       |                 |
| Programme/Course [259358] National Water Hygiene (2015)                                                           |         |                  |            |           |                |                        |               |                   |                 |                       |                 |
| Qualification [5163] National Water Hygiene                                                                       |         |                  |            |           |                |                        |               |                   |                 |                       |                 |
| Provider Refe                                                                                                    | rence   | 001              |            |           |                |                        | Purchase      | Order No          | 001             |                       |                 |
| Batch Start                                                                                                    |         | 11/01/           | 2019       |           |                |                        | Batch End     |                   |                 |                       |                 |
| Site                                                                                                    |         | Main S           | Site (Ma   | in Site)  |                |                        |               |                   |                 |                       |                 |
| Number of Inc                                                                                                    | dividua | als 3            |            |           |                |                        |               |                   |                 |                       |                 |
| Trainer                                                                                                    |         | Traine           | rtest, Te  | esttraine | er             |                        | Quality Pe    | rsonnel           | None            |                       |                 |
| ndividual F                                                                                                    | Regist  | rations          |            |           |                |                        |               |                   |                 |                       |                 |
|                                                                                                    | 5       |                  |            |           |                |                        |               |                   |                 |                       |                 |
| Click on the su                                                                                                   | Irname  | to review the in | dividual   | 's histo  | ry for your cu | rrently selected centr | e             |                   |                 |                       |                 |
| Actions                                                                                                    | AII     | Individual ID    | ULN        | Title     | Forename       | Surname                | Date of Birth | Status            | Metrics         | Registered On         | Registered      |
| Actions -                                                                                                    |         | 500131           |            | -         | Harry          | Potter (more)          | 01/03/1988    | Not Specified     | Metrics         | National Water Hygien | e 15/01/2019    |
| Actions -                                                                                                    |         | 500132           |            | —         | Ronald         | Weasley (more)         | 04/09/1988    | Not Specified     | Metrics         | National Water Hygien | e 15/01/2019    |
|                                                                                                    |         | 1                | - 1        |           | 1              | -                      | 1             | 1                 | 1               | 1                     |                 |

Once uploaded all individuals will appear on the batch. Individuals can be reviewed by clicking against their names.

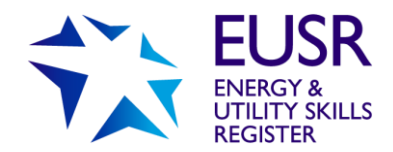

# Uploading photographs and scheme evidence

Before a registration is 'live' on EUSR, a photograph, and scheme evidence is a requirement of the scheme, this must be uploaded against the individual. Please ensure that the photographs you upload comply with our Photograph Guidelines www.eusr.co.uk/support-faqs/provider-and-trainer-support/photograph-guidelines

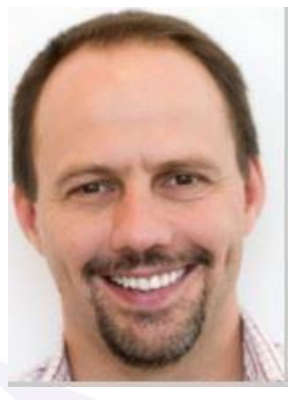

'example photo'

In the Left hand side of the 'Individual Registrations' select 'Actions' and then 'Upload Photo and/or evidence'.

| earner Regis                                                                                                    | trations                 | <ul> <li>Result</li> </ul>                                                                   | s •                             | Batch D                | locumentatio                                  | n                                                         |                                                                              |                                                                                |                                          |                                                                                               |                                                                           |
|----------------------------------------------------------------------------------------------------|--------------------------|----------------------------------------------------------------------------------------------|---------------------------------|------------------------|-----------------------------------------------|-----------------------------------------------------------|------------------------------------------------------------------------------|--------------------------------------------------------------------------------|------------------------------------------|-----------------------------------------------------------------------------------------------|---------------------------------------------------------------------------|
| rovider                                                                                                    |                          | [185                                                                                         | 79] Test                        | Centre                 | 1-RS                                          |                                                           |                                                                              |                                                                                |                                          |                                                                                               |                                                                           |
| rogramme/0                                                                                                    | Course                   | [259                                                                                         | 358] Nati                       | onal Wa                | ater Hygiene                                  | (2015)                                                    |                                                                              |                                                                                |                                          |                                                                                               |                                                                           |
| ualification                                                                                                    |                          | [516                                                                                         | 3] Nation                       | al Wate                | r Hygiene                                     |                                                           |                                                                              |                                                                                |                                          |                                                                                               |                                                                           |
| rovider Refe                                                                                                    | erence                   | 001                                                                                          |                                 |                        |                                               |                                                           | Purchase                                                                     | Order No                                                                       | 001                                      |                                                                                               |                                                                           |
| atch Start                                                                                                    |                          | 11/0                                                                                         | 11/01/2019                      |                        |                                               |                                                           | Batch En                                                                     | d                                                                              |                                          |                                                                                               |                                                                           |
| ite                                                                                                    |                          | Mai                                                                                          | Site (Ma                        | in Site)               | 6                                             |                                                           |                                                                              |                                                                                |                                          |                                                                                               |                                                                           |
| lumber of In                                                                                                    | dividua                  | <b>Is</b> 3                                                                                  |                                 |                        |                                               |                                                           |                                                                              |                                                                                |                                          |                                                                                               |                                                                           |
| rainer                                                                                                    |                          | Trai                                                                                         | nertest, T                      | esttrain               | er                                            |                                                           | Quality P                                                                    | ersonnel                                                                       | None                                     |                                                                                               |                                                                           |
| ndividual F                                                                                                    | Regist                   | rations<br>to review the                                                                     | individua                       | I's histo              | ry for your cu                                | urrently selected cen                                     | tre                                                                          |                                                                                |                                          |                                                                                               |                                                                           |
| ndividual F                                                                                                    | Regist                   | rations<br>to review the                                                                     | individua                       | l's histo              | ry for your cu                                | urrently selected cen                                     | tre<br>Date of Birth                                                         | Status                                                                         | Metrics                                  | Registered On                                                                                 | Registered                                                                |
| Ick on the since of the since of the since o | Registi<br>urname<br>All | to review the<br>Individual ID<br>500131                                                     | individua<br>ULN                | l's histo              | ry for your cu<br>Forename<br>Harry           | surrently selected cent<br>Surname<br>Potter (more)       | tre Date of Birth 01/03/1988                                                 | Status<br>Not Specified                                                        | Metrics                                  | Registered On                                                                                 | Registered<br>15/01/2019                                                  |
| Actions                                                                                                    | Registi<br>urname<br>All | to review the<br>Individual ID<br>500131<br>(or evidence)                                    | ulnu ulnu                       | l's histo<br>Title     | ry for your cu<br>Forename<br>Harry<br>Ronald | Sumame<br>Potter (more)<br>Weasley (more)                 | tre Date of Birth 01/03/1988 04/09/1988                                      | Status<br>Not Specified<br>Not Specified                                       | Metrics<br>Metrics<br>Metrics            | Registered On<br>Registered On<br>National Water Hygiene<br>National Water Hygiene            | Registered<br>15/01/2019<br>15/01/2019                                    |
| Actions<br>Actions<br>Upload<br>Enter n                                                                                                    | Registi<br>urname<br>All | to review the<br>Individual ID<br>500131<br>(or evidence)<br>laims/assess                    | Individua<br>ULN<br>ments       | l's histo              | ry for your cu<br>Forename<br>Harry<br>Ronald | Summe<br>Potter (more)<br>Weasley (more)                  | Date of Birth           01/03/1988           04/09/1988                      | Status<br>Not Specified<br>Not Specified                                       | Metrics<br>Metrics<br>Metrics            | Registered On<br>Altional Water Hygiene<br>National Water Hygiene                             | Registered<br>15/01/2019<br>15/01/2019                                    |
| Actions<br>Actions<br>Upload<br>Enter of<br>Check                                                                                                    | All                      | to review the<br>Individual ID<br>500131<br>(or evidence)<br>laims/assess<br>red qualificati | ULN<br>ULN<br>ments             | l's histo<br>Title<br> | Forename<br>Harry<br>Ronald<br>Hermionie      | Sumane Sumane Potter (more) Granger (more)                | Date of Birth           01/03/1988           04/09/1988           28/05/1988 | Status           Not Specified           Not Specified           Not Specified | Metrics<br>Metrics<br>Metrics<br>Metrics | Registered On<br>a National Water Hygiene<br>National Water Hygiene<br>National Water Hygiene | Registered           15/01/2019           15/01/2019           15/01/2019 |
| Actions  Actions  Upload Enter  Check                                                                                                    | All                      | to review the<br>Individual ID<br>500131<br>(or evidence)<br>laims/assess<br>ed qualificati  | Individua<br>ULN<br>ments<br>on | l's histo              | Forename<br>Harry<br>Ronald<br>Hermionie      | Sumane Sumane Potter (more) Weasley (more) Granger (more) | Date of Birth           01/03/1988           04/09/1988           28/05/1988 | Status<br>Not Specified<br>Not Specified<br>Not Specified                      | Metrics<br>Metrics<br>Metrics<br>Metrics | Registered On<br>Registered On<br>National Water Hygiene<br>National Water Hygiene            | Registered<br>15/01/2019<br>15/01/2019<br>15/01/2019                      |

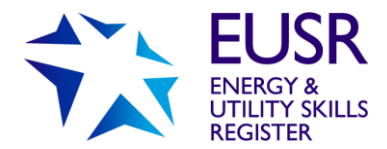

Select the type of document you wish to upload and click 'Submit'

| Submit Document                                                                                |                   |                   |               |
|------------------------------------------------------------------------------------------------|-------------------|-------------------|---------------|
| Pick a document type and sub-type from the drop-down lists and then click "Browse" to select a | document to uploa | ıd.               |               |
| Assessment document                                                                            | ~                 | Document Sub-type | ~             |
| Document:                                                                                      |                   |                   | Browse Submit |
| View Document                                                                                  |                   |                   |               |
| Choose a document to view:                                                                     |                   |                   |               |
| No Documents To Be Displayed                                                                   |                   |                   |               |

Photos can be uploaded in Jpeg or PNG format.

If an individual has an existing ID number and photo, another photo will not need to be uploaded.

Evidence varies depending on the scheme. Please see scheme rules for evidence requirements.

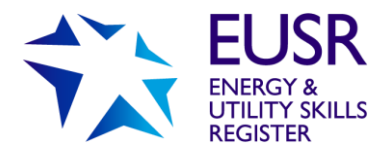

# Viewing your Batches

You can view your incomplete Batches (ie those that have not yet been submitted) and all previously submitted Batches by selecting the main tab, 'Batch Actions' and then under 'Review' selecting 'Your Batches'.

| EUSR                                                                                            | Batch Actions - Resourc                                       | es • Centre Management • 'Centre Administrator' at Energy & Utility Skills Ltd                  |
|-------------------------------------------------------------------------------------------------|---------------------------------------------------------------|-------------------------------------------------------------------------------------------------|
| Welcome to Quart                                                                                | Your Tracking                                                 | n system. See below for a summary of the sections and tools.                                    |
| BATCH ACTIONS<br>Select this tab to acces:<br>Workflows – notificatio                           | Review:<br>Your Batches<br>Your Individual Registrations      | 5                                                                                               |
| Your Batches – search<br>Your Individual Regist<br>Batch Submission – w<br>Results Submission – | Submission:<br>ERegistration Submission<br>Results Submission | or previously registered Batches<br>I have registered in QuartzWeb<br>egistration<br>st results |

Batches can be searched for by completing the 'Find' fields.

| _          | Ť                                              | EUSR                                                                  | Batch Actions •                      | Resources - Centre Man                                                                                                    | agement +                    | NWH v<br>'Centre Administ                                                                                                    | ator" at Test Centre 1-R                                                                                                    | s 00                                                 | Rebecca                                | Edginton -                                                    |
|------------|------------------------------------------------|-----------------------------------------------------------------------|--------------------------------------|----------------------------------------------------------------------------------------------------|------------------------------|----------------------------------------------------------------------------------------------------|----------------------------------------------------------------------------------------------------|------------------------------------------------------|----------------------------------------|---------------------------------------------------------------|
|            | Your                                           | Batches                                                               | ;                                    |                                                                                                    |                              | /                                                                                                    |                                                                                                    |                                                      |                                        |                                                               |
|            | This scr                                       | een allows you                                                        | to search for all bat                | ches. By default, open or current l                                                                                              | batches are ge               | played below. To view all oth                                                                                                    | er batches, you must de-                                                                                                    | select 'Currer                                       | e.                                     |                                                               |
|            | Find                                           | Batches                                                               |                                      |                                                                                                    |                              |                                                                                                    |                                                                                                    |                                                      |                                        |                                                               |
| 263334 🛰   | Bater                                          | h ID                                                                  |                                      | Provider Reference                                                                                                    |                              | Starts in Academic year                                                                                                    | Curr                                                                                                    | ent?                                                 |                                        |                                                               |
|            |                                                |                                                                       |                                      | ×                                                                                                    |                              | Any                                                                                                    | ¥ 🛛                                                                                                    |                                                      |                                        |                                                               |
|            | Progr                                          | ramme/Course                                                          | e ID                                 | Programme/Course Name                                                                                                    |                              |                                                                                                    |                                                                                                    |                                                      |                                        |                                                               |
| 259358     | <b>-</b>                                       |                                                                       |                                      |                                                                                                    |                              |                                                                                                    |                                                                                                    |                                                      |                                        |                                                               |
|            | Quali                                          | Qualification ID                                                      |                                      | Qualification Name                                                                                                    |                              |                                                                                                    |                                                                                                    |                                                      |                                        |                                                               |
|            | Train                                          | 47                                                                    |                                      |                                                                                                    |                              |                                                                                                    |                                                                                                    |                                                      | <ul> <li>Nation</li> </ul>             | nal Wate                                                      |
|            | - A                                            | av                                                                    | ~                                    |                                                                                                    |                              |                                                                                                    |                                                                                                    |                                                      |                                        |                                                               |
| ainer name | Sea                                            | arch                                                                  |                                      |                                                                                                    |                              |                                                                                                    |                                                                                                    |                                                      |                                        |                                                               |
|            | Batch<br>ID                                    | Provider<br>Reference                                                 | Programme/Course<br>ID               | Programme/Course Name                                                                                                    | Qualification<br>ID          | Qualification Name                                                                                                    | Batch Description                                                                                                    | Batch Start<br>Date                                  | Batch End<br>Date                      | Batch<br>Site<br>Name                                         |
|            |                                                |                                                                       | 260361                               | Safety Health and Environmental                                                                                                  | 5164                         | Safety Health and                                                                                                    | becci SHEA G test 1 -                                                                                                    | 04/01/2019                                           | 04/01/2019                             |                                                               |
|            | 263333                                         |                                                                       | 230301                               | Awareness Gas                                                                                                    |                              | Environmental Awareness Gas                                                                                                    | 4/1/19                                                                                                    |                                                      |                                        | Main Site                                                     |
|            | 263333<br>263334                               | becci NWH v1                                                          | 259358                               | Awareness Gas<br>National Water Hygiene (2015)                                                                                   | 5163                         | Environmental Awareness Gas<br>National Water Hygiene                                                                               | 4/1/19<br>nwh t1 bec 5/1/19                                                                                                    | 05/01/2019                                           | 05/01/2019                             | Main Site<br>Main Site                                        |
|            | 263333<br>263334<br>263335                     | becci NWH v1<br>Energy &<br>Utility Sk                                | 259358<br>259358                     | Awareness Gas<br>National Water Hygiene (2015)<br>National Water Hygiene (2015)                                                  | 5163<br>5163                 | Environmental Awareness Gas<br>National Water Hygiene<br>National Water Hygiene                                                     | 4/1/19<br>nwh t1 bec 5/1/19<br>NWH 07/01/18 - Energy &<br>Ubilty Skills - 890 48N                                                          | 05/01/2019                                           | 05/01/2019<br>07/01/2019               | Main Site<br>Main Site<br>Main Site                           |
|            | 263333<br>263334<br>263335<br>263337           | becci NWH v1<br>Energy &<br>Utility Sk<br>TestRef03                   | 259358<br>259358<br>259358           | National Water Hygiene (2015)<br>National Water Hygiene (2015)<br>National Water Hygiene (2015)                                  | 5163<br>5163<br>5163         | Environmental Awareness Gas<br>National Water Hygiene<br>National Water Hygiene<br>National Water Hygiene                           | 4/1/19<br>nwh 11 bec 5/1/19<br>NWH 07/01/18 - Energy &<br>Utility Skills - 890 46N<br>RS Test after setting<br>change                      | 05/01/2019<br>07/01/2019<br>07/01/2019               | 05/01/2019<br>07/01/2019               | Main Site<br>Main Site<br>Main Site<br>Main Site              |
|            | 263333<br>263334<br>263335<br>263337<br>263339 | becci NWH v1<br>Energy &<br>Utility Sk<br>TestRef03<br>energy util sk | 259358<br>259358<br>259358<br>259358 | National Water Hygiene (2015)<br>National Water Hygiene (2015)<br>National Water Hygiene (2015)<br>National Water Hygiene (2015) | 5163<br>5163<br>5163<br>5163 | Environmental Awareness Gas<br>National Water Hygiene<br>National Water Hygiene<br>National Water Hygiene<br>National Water Hygiene | 4/1/19<br>nwh 11 bec 5/1/19<br>NWH 07/01/18 - Energy &<br>Utility Skills - B90 4BN<br>RS Test after setting<br>change<br>test NWH 05/01/19 | 05/01/2019<br>07/01/2019<br>07/01/2019<br>05/01/2019 | 05/01/2019<br>07/01/2019<br>05/01/2019 | Main Site<br>Main Site<br>Main Site<br>Main Site<br>Main Site |

# Adding a Test or Assessment Result

(For SHEA, NWH, SCO and Scottish Water DOMS only)

For these schemes you will need to record whether an individual has passed their assessment (or test) before their registration can go 'live'. Pass or Fail can be recorded by either selecting 'By Unit' or 'Learner'.

### By Unit

| Learner Registrations 👻      | Results +                    | Batch Documer                       | ntation           |                   |      |  |
|------------------------------|------------------------------|-------------------------------------|-------------------|-------------------|------|--|
| Provider<br>Programme/Course | Direct Entry<br>Direct Entry | Results By Unit<br>Results By Learn | ег<br>рене (2015) |                   |      |  |
| Qualification                | [5163] Nat                   | ional Water Hygie                   | ne                |                   |      |  |
| Provider Reference           | 001                          |                                     |                   | Purchase Order No | 001  |  |
| Batch Start                  | 11/01/2019                   | 9                                   |                   | Batch End         |      |  |
| Site                         | Main Site (                  | (Main Site)                         |                   |                   |      |  |
| Number of Individuals        | 3                            |                                     |                   |                   |      |  |
| Trainer                      | Trainertest                  | t, Testtrainer                      |                   | Quality Personnel | None |  |

Click on the surname to review the individual's history for your currently selected centre

#### Direct Entry Results By Unit Submission

Batch [263364] NWH 02/01/19 Test 4

| Back to Batch             |                              |               |           |                               |
|---------------------------|------------------------------|---------------|-----------|-------------------------------|
| 4576:National Water Hygie | ne 2015 Test 5 () [C=0,L=SP] |               |           | ~                             |
| Add/Amend Basket          |                              |               | 0 results | for this batch in this basket |
| Learner ID                | Learner name                 | Result        |           |                               |
| 500133                    | Hermionie Granger            | Please Select | ~         | Set APL                       |
| 500131                    | Harry Potter                 | Fail          | ~         | Not applicable                |
| 500132                    | Ronald Weasley               | Pass          | ~         | Set APL                       |

Passport scheme Submission (i.e. National Water Hygiene)

| Direct Entry Re<br>Batch [263366] Sma | sults By Unit Submission<br>rt test vr 2 |                               |                                         |
|---------------------------------------|------------------------------------------|-------------------------------|-----------------------------------------|
| Back to Batch                         |                                          |                               |                                         |
| 5058:Smart Metering (Electr           | icity) Single Phase () [C=0,L=SP]        |                               | *                                       |
| Add/Amend Basket                      |                                          |                               | 0 results for this batch in this basket |
| Learner ID                            | Learner name                             | Result (Set Achieved)         |                                         |
| 500133                                | Hermionie Granger                        | Achieved                      | Set APL                                 |
| 500131                                | Harry Potter                             | Please Select                 | <ul> <li>Not applicable</li> </ul>      |
| 500132                                | Ronald Weasley                           | Not Achieved                  | Set APL                                 |
| Skills based                          | scheme Submission (i                     | i e Utility Excavations) Sele | ct result                               |

Select result

Skills based scheme Submission (i.e. Utility Excavations)

### **By Learner**

| Learner Registrations + | Results • Batch Documenta       | n                               |       |  |
|-------------------------|---------------------------------|---------------------------------|-------|--|
|                         | Direct Entry Results By Unit    |                                 |       |  |
| Provider                | Direct Entry Results By Learner |                                 |       |  |
| Programme/Course        | (2004 IU) anian matching - An L | cincity, All Gas and Multi-rate |       |  |
| Qualification           | [5206] Sman Metering            | Burnhase Order No.              | 001   |  |
| Provider Reference      | 14/04/0010                      | Purchase Order No               | 001   |  |
| Batch Start             | 14/01/2019                      | Batch End                       |       |  |
| Site                    | Main Sile (Main Sile)           |                                 |       |  |
| Number of Individuals   | 3<br>Trainadaat Taattainas      | Guality Democrati               | blene |  |
| Trainer                 | trainertesi, resurainer         | Quality Personnel               | None  |  |
| Individual Pagistratia  | ne                              |                                 |       |  |

to review the individual's history for your currently selected centre

For these schemes you will need to record whether an individual has passed their assessment (or test) before their registration can go 'live'. Achieved or Not Achieved can be recorded by either selecting 'By Unit' or 'Learner'.

|           | Direct Entry Results By Individual Submission<br>Batch [263366] Smart test vr 2 |   |              |   | Back to Batch |  |                   |
|-----------|---------------------------------------------------------------------------------|---|--------------|---|---------------|--|-------------------|
|           | Hermionie Granger (500133)                                                      |   |              |   |               |  |                   |
|           | Smart Metering - All Electricity, All Gas and Multi-rate<br>Test Centre 1-RS    |   |              |   |               |  |                   |
| Save once | Hermionie Granger (500133)                                                      |   |              |   |               |  | Select individual |
| completed | Save 0 results for this batch in this basket                                    |   |              |   |               |  |                   |
|           | Unit                                                                            |   | Result       |   |               |  |                   |
|           | 5058:Smart Metering (Electricity) Single Phase () [C=0,L=SP]                    |   | Achieved     | ~ | Ber APL       |  |                   |
|           | 5059:Smart Metering (Electricity) Multi-rate () [C=0,L=SP]                      |   | Not Achieved | ~ | Set APL       |  | -Select category  |
|           | 5060:Smart Metering (Electricity) Single Phase off Multi-phase () [C=0,L=SP]    | - | Achieved     | ~ | Set APL       |  | and result        |
|           | 5061:Smart Metering (Electricity) Multi-phase () [C=0,L=SP]                     |   | Not Achieved | ~ | Set APL       |  |                   |
|           | 5062:Smart Metering (Gas) Low Pressure () [C=0,L=SP]                            | - | Not Achieved | ~ | Set APL       |  |                   |
|           | 5063.Smart Metering (Gas) Medium Pressure () [C=0,L=SP]                         |   | Not Achieved | ~ | Set APL       |  |                   |

Once all individuals are uploaded to the 'Results' tab. they will be uploaded to the basket. Select 'Basket', and then select the batch you wish to submit.

|                                      |                               |                   |                     |              |                                | ~                  | Qualiz vieu pa         |
|--------------------------------------|-------------------------------|-------------------|---------------------|--------------|--------------------------------|--------------------|------------------------|
| EUSR                                 | Batch Actions +               | Resources +       | Centre Management + | 'Centre Admi | inistrator' at Test Centre 1-F | 8 <b>00</b>        | Rebecca Edginton +     |
| Direct Entry Re<br>Batch [263364] NW | sults By Ur<br>H 02/01/19 Tes | nit Submis<br>t 4 | sion                |              |                                |                    |                        |
| Back to Batch                        |                               |                   |                     |              |                                |                    |                        |
| 4576 National Water Hygier           | e 2015 Test 5 () [C=0         | L=SP]             |                     |              |                                |                    | *                      |
| Add/Amend Basket                     |                               |                   |                     |              |                                | 3 results for this | s batch in this basket |
| Learner ID                           | Learn                         | er name           |                     | Result       |                                |                    |                        |

Select the batch and individuals you want to submit. Amend or remove any individuals who are not required and submit.

| [263364]   | NWH 02/01/19 Test  | 4       |                                    |       |      |               |                              |                       | ~      | Submit |
|------------|--------------------|---------|------------------------------------|-------|------|---------------|------------------------------|-----------------------|--------|--------|
| Learner ID | Learner            | Unit ID | Unit                               | Level | RITS | National Code | Batch                        | Result                | Option | n      |
| 500133     | Granger, Hermionie | AAE576  | National Water Hygiene 2015 Test 5 | SP    |      |               | [263364] NWH 02/01/19 Test 4 | Pass<br>-Not Yet Set- | Amend  | Remov  |
| 500131     | Potter, Harry      | AAE576  | National Water Hygiene 2015 Test 5 | SP    |      |               | [263364] NWH 02/01/19 Test 4 | Pass<br>-Not Yet Set- | Amend  | Remov  |
| 500132     | Weasley, Ronald    | AAE576  | National Water Hygiene 2015 Test 5 | SP    |      |               | [263364] NWH 02/01/19 Test 4 | Pass<br>-Not Yet Set- | Amend  | Remove |

Confirm or amend Results Submission

EUSR Support: Monday to Friday 8am–5pm | <u>eusr@euskills.co.uk</u> | 0845 077 99 22

()updal/(ob.bookot

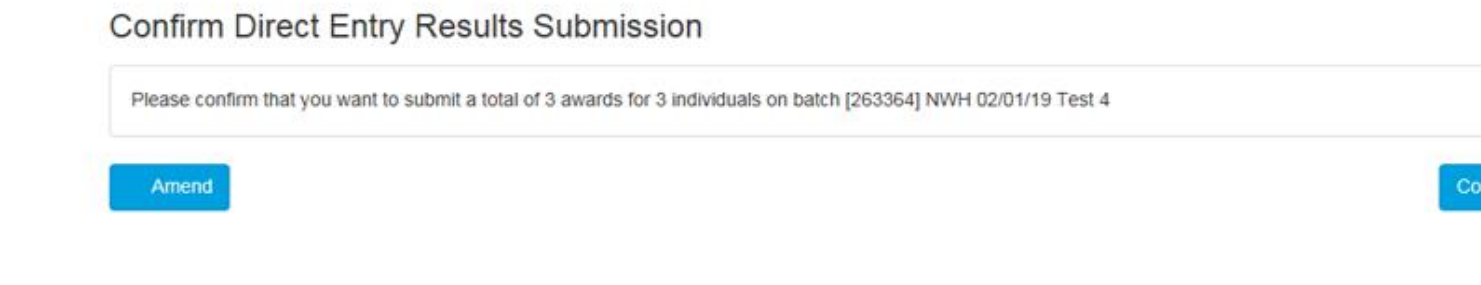

Once a batch is submitted a confirmation page will appear.

The batch will now be sent across to EUSR to verify.

**Results Submission** A set of direct entry results has been submitted

Please click the EUSR tab in the top left-hand corner to return to the home screen.

EUSR Batch Actions -

# **Registration Deadlines**

All Batches must be submitted for Registration no later than 28 days after training delivery or assessment.

# **Downloading Scheme or Programme Materials**

Scheme or Programme Materials can be accessed in the 'Resources' tab for all schemes or programmes you are approved to deliver. Some schemes or programmes will not have any associated materials.

### Question Papers and Answer Sheets (SHEA, NWH and SCO only)

You will always need to book a course for SHEA, NWH and SCO so that you can download question papers. Question Papers are allocated 48 hours prior to the course date. Question Papers can be downloaded on demand ie you do not have to download them in advance of you requiring them – subject to your QuartzWeb accessibility.

Approved Trainers (for SHEA, NWH and SCO only), Lead Administrator and Administrators can download scheme materials. CBL Administrators can download some scheme materials.

# Appendix 1 – QuartzWeb Terms and Conditions

#### Terms and Conditions for Use of QuartzWeb

These terms and conditions (T&Cs) relate to the use of QuantizWeb. Energy & Utility Skills' online registration system by staff within our approved centres - including approved providers and our approved trainers and assessors (approved users).

Authorised users must confirm their acceptance of these T&Cs each time they log into QuartaWath, if users do not agree with these T&Cs, they cannot use QuartaWath.

#### 1. Use of QuartzWeb

- Energy & Utility Skills will make <u>QUARTEWER</u> available for administration related to, and associated with, the registration of individuals on EUSR.
- Authorised users will be assigned a user name and password which will give them access to Quastribusk.
- 2. Approved providers must:
  - Ensure that their authorised users are those with responsibility for administration related to EUSR registration.
  - Inform Energy & Utility Skills if an authorised user ceases to be employed or moves job role.

#### 3. Authorised users must:

- Ensure their username and password details are kept secure at all times.
- Never disclose their login details to any other individual or third party.
- Never knowingly allow any other individual or third party to use their login details to gain access to Quarta X(e),
- Always log off Quartz Web, immediately at the end of every session.
- Not leave any IT equipment unattended when logged into Quastrol(st).
- 3.6. Notify Energy & Utility Skills immediately if their login details are lost, disclosed or used by another individual or third party.
- Ensure that all administration relating to EUSR registration is accurate and in line with the User Guide.

#### 4. Energy & Utility Skills will:

- Make a User Guide available to authorised users to support use of <u>QuartzWeb</u>.
- 4.2. Make Quartz/(/eb.available 24 hours a day.
- Mitigate time periods where <u>Quartation</u> is not available due to routine maintenance.
- 4.4. Make an alternative process available for the administration of EUSR registration in the event of a prolonged loss of use of <u>QUARTEWER</u>.
- 5. Liability:
  - 5.1. Energy & Utility Skills will not be liable for any loss or damage resulting from data that has not been entered or processed in accordance with the User Guide or has been entered incorrectly.

#### 6. Termination of access

- Access to <u>QUATEWER</u> will be terminated by Energy & Utility Skills in the following circumstances:
  - Authorised user ceases to be employed or moves job role.
  - 6.1.2. Authorised user has not accessed Quartz Web for a period of 12 months.
  - Approved centre ceases to be approved by Energy & Utility Skills.
  - 6.1.4. There is malpractice or maladministration in respect of QuartzWeb.
- Approved centres may terminate the access to Quarta Web, for an authorised user at any time by contacting Energy & Utility Skills.

#### 7. Payment terms:

 Energy & Utility Skills' payment terms and conditions apply to all transactions undertaken using Quartations, that are carried out by authorised users on behalf of approved centres.

#### 8. Data Protection:

- In accessing Quart With, authorised users must comply at all times with the General Data Protection Regulations 2018 (and as may be amended from time to time).
- 8.2. Authorised users must ensure that individuals are informed their personal data will be shared with Energy & Utility Skills and uploaded onto EUSR. A copy of our privacy notice is available on https://www.eusr.co.uk/privacy

#### 9. Contact:

Authorised users and approved centres can contact Energy & Utility Skills in relation to QuartzW(ck, by:

| Email: | eusr@euskills.co.uk |
|--------|---------------------|
| Phone: | 0845 077 99 22      |

| Mail: | Friers  | Gate,    | 1011     | Stratford | Road, |
|-------|---------|----------|----------|-----------|-------|
|       | Shirley | , Solihi | ull, B90 | 48N       |       |

#### 10. General:

Energy & Utility Skills reserves the right to amend the T&Cs and will notify approved centres and authorised users if this happens.

# Appendix 2 - Different User Roles

### **Roles and Functionality**

At a high level, the different roles and functionality are:

| Role                                                                                                    | QuartzWeb functions                                                                                                    |
|----------------------------------------------------------------------------------------------------|----------------------------------------------------------------------------------------------------|
| Head of Centre or<br>Nominated Contact<br>This is the individual who<br>signs agreements with us,<br>usually a Director or<br>senior manager. | <ul> <li>No QuartzWeb access</li> <li>You notify us the name of the Lead Administrator(s) for your centre – via email to EUSR Support</li> <li>You notify us of any change in invoice details and invoice address– via email to EUSR Support – we will make the changes in our finance system</li> </ul>                                                                                                    |
| Lead Administrator<br>Added in QuartzWeb by<br>EUSR Support                                                                                   | <ul> <li>You can:</li> <li>Add or amend the main site address for your centre</li> <li>Add Administrators within your centre</li> <li>Remove individuals who hold these roles for your centre – Administrators, Trainers, Assessors</li> <li>All functionality associated with Administrator role</li> </ul>                                                                                                    |
| Administrator<br>Added in QuartzWeb by<br>a Lead Administrator                                                                                | <ul> <li>You can:</li> <li>Check individuals and batch registration<br/>information and history for your centre</li> <li>Book a course</li> <li>Create and submit a batch of registrations</li> <li>Amend information within a batch, before the<br/>batch has been submitted</li> <li>Add or amend delivery address(es) for the return of<br/>EUSR ID cards</li> <li>Upload photographs and scheme evidence</li> <li>Add and submit an assessment result (Pass/Fail)</li> <li>Track batch progress in work-flows</li> </ul> |

| Role                                                                            | QuartzWeb functions                                                                                                    |
|---------------------------------------------------------------------------------|----------------------------------------------------------------------------------------------------|
| Trainer<br>(SHEA, NWH and SCO<br>only)<br>Added in QuartzWeb by<br>EUSR Support | <ul> <li>You can:</li> <li>Check batch registration information and history for a centre where you are 'attached' as a Trainer</li> <li>Book a course</li> <li>Create and submit a Batch</li> <li>Download delivery and assessment materials where available e.g. Power Point slides, Programme Leaders Guide, Question Papers, Answer Sheets, exemplar support materials eg data capture forms and attendance register for own use, H &amp; S leaflets</li> <li>Download Tests and Answer Sheets</li> <li>Choose the delivery address (for the return on EUSR ID cards) from pre-populated address list</li> <li>Add and submit an assessment result (Pass/Fail)</li> <li>Upload photographs</li> <li>Track batch progress in work-flows</li> </ul> |
| Assessor<br>(BESC:AME only)<br>Added in QuartzWeb by<br>EUSR Support            | <ul> <li>You can:</li> <li>Check batch registration information and history for a centre where you are 'attached' as an Assessor</li> <li>Book a course</li> <li>Create and submit a Batch</li> <li>Choose the delivery address (for the return on EUSR ID cards) from pre-populated address list</li> <li>Add and submit an assessment result (Pass/Fail)</li> <li>Upload photographs</li> <li>Track batch progress in work-flows</li> </ul>                                                                                                    |